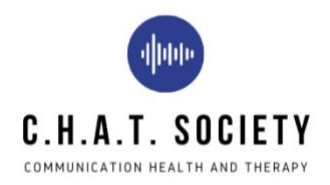

## Instructions to download Zoom

You must download the Zoom software to join our meeting. You can

download Zoom to a computer, tablet, or smart phone.

Download the software before you try to join the meeting!

To download Zoom on your **computer** 

- 1. Click this link: https://zoom.us/support/download
- 2. A file will download to your computer
- 3. Click on the file to install Zoom onto your computer

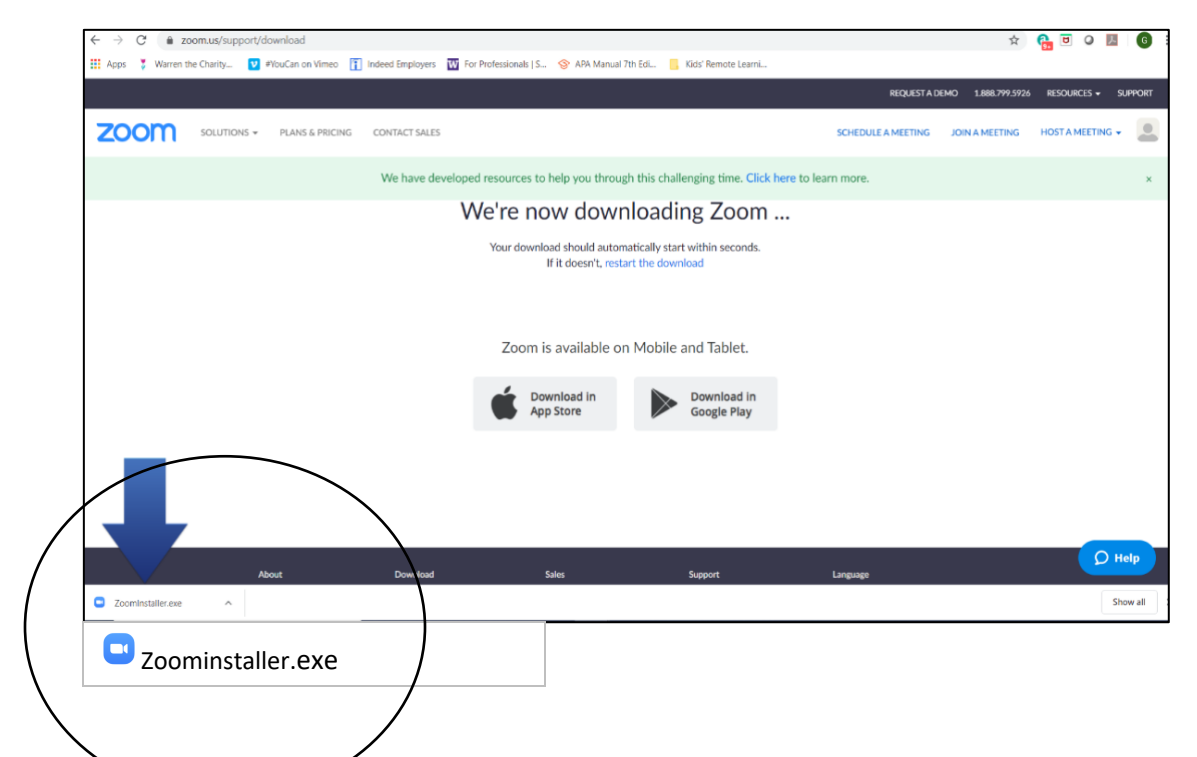

Once Zoom is downloaded, you **DO NOT** need to sign into Zoom or create a Zoom account.

## To download Zoom on an *iPad or iPhone*

- 1. Find and tap on the **App Store** icon
- 2. In the App Store, search for **ZOOM Cloud Meetings** (

There are different Zoom apps. You want to download the one called "Zoom Cloud Meetings."

3. Tap on the **Get** button to install the app

You might need your Apple password, fingerprint, or face ID to install the app. This will depend on your phone settings.

Once ZOOM Cloud Meetings is installed, you **DO NOT** need to sign into Zoom or create a Zoom account.

To download Zoom on an Android tablet or phone

- 1. Find and tap on the Google Play Store icon
- 2. In Google Play, search for **ZOOM Cloud Meetings**
- 3. Tap on the **Install** button

You might need your password, fingerprint, or face ID to install the app. This will depend on your phone settings.

Install

Once ZOOM Cloud Meetings is installed, you **DO NOT** need to sign into Zoom or create a Zoom account.

(Special thanks to Adler Aphasia Center for providing this template for Zoom downloading instructions)

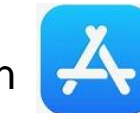

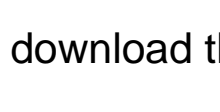

GET

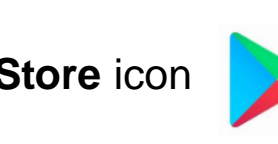

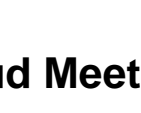

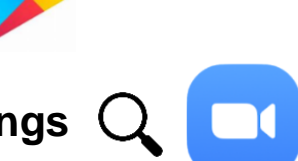